# <u>การเข้าใช้งานโปรแกรมSPEEXXสำหรับนักศึกษาที่</u> <u>สมัครระบบการเรียนการสอนออนไลน์เรียบร้อยแล้ว</u>

1. ลงชื่อเข้าใช้ Internet ให้เรียบร้อยและห้ามปิดหน้านี้ให้ทำการเปิดแถบใหม่

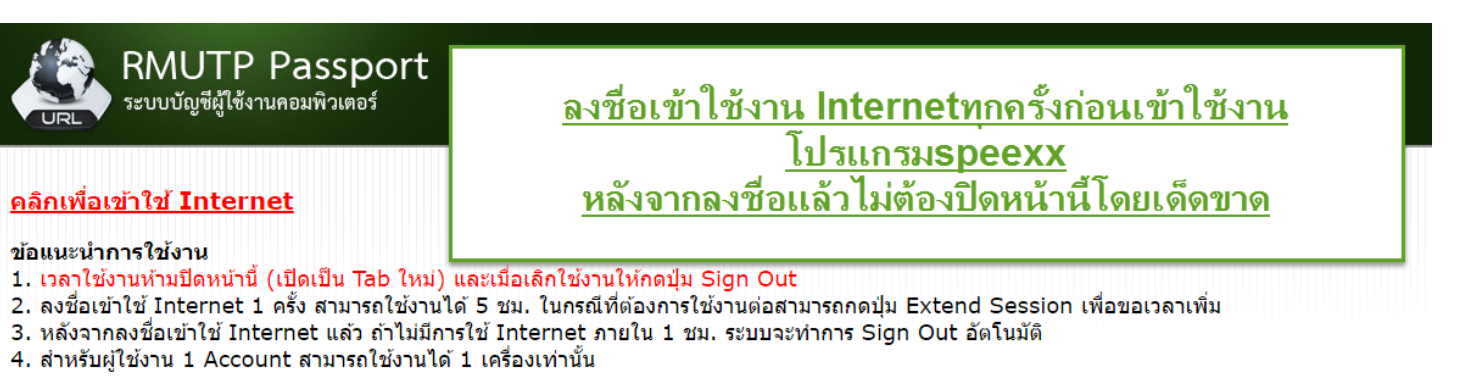

#### การใช้งานผ่าน Internet Agent

- 1. <u>คู่มือการติดตั้ง Internet Agent</u>
- 2. <u>คู่มือการใช้งาน Internet Agent เพื่อ Login Internet</u>

#### **Download Internet Agent**

- 1. Internet Agent สำหรับ OS 32bit (Window XP)
- 2. <u>Internet Agent สำหรับ OS 64bit</u> (Window 7)

#### นโยบายและข้อตกลง

เนื่องด้วย <u>พรบ. ว่าด้วยการกระทำผิดเกี่ยวกับคอมพิวเตอร์ พ.ศ. 2550</u> มีผลบังคับใช้ตั้งแต่ วันที่ 18 กรกฎาคม พ.ศ. 2550 และในวันที่ 21 สิงหาคม พ.ศ. 255C สารสนเทศและการสื่อสารเรื่องหลักเกณฑ์ในการเก็บรักษาข้อมูลจราจรทางคอมพิวเตอร์ของผู้ให้บริการลงในราชกิจจานุเบกษา วันที่ 23 สิงหาคม พ.ศ. 2550 มีผล ข้อมูลระบบบัญชีผู้ใช้งานเพื่อบันทึกข้อมูลการจราจรทางคอมพิวเตอร์

Copyright © 2001-2013 Juniper Networks, Inc. All rights reserved.

### 2.ไปที่ url Ims.rmutp.ac.th ทำการเข้าสู่ระบบจะอยู่มุมบนขวา

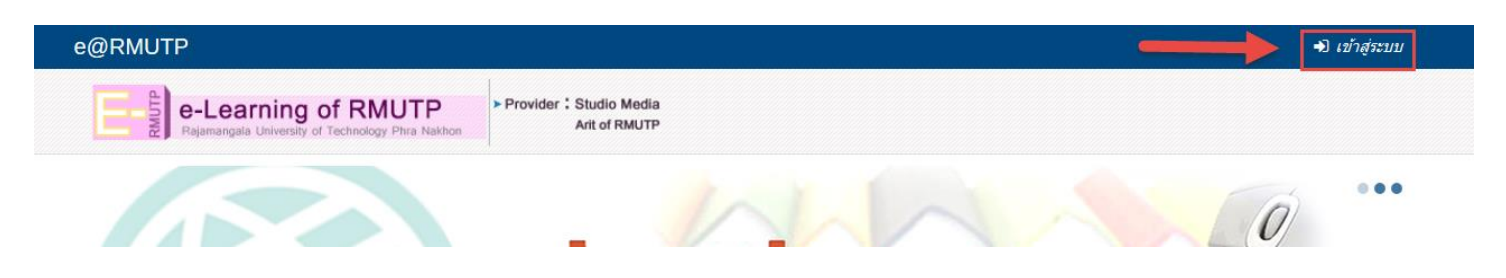

#### 3.ลงชื่อเข้าสู่ระบบโดยชื่อผู้ใช้และรหัสผ่านอันเดียวกับ**Internet**

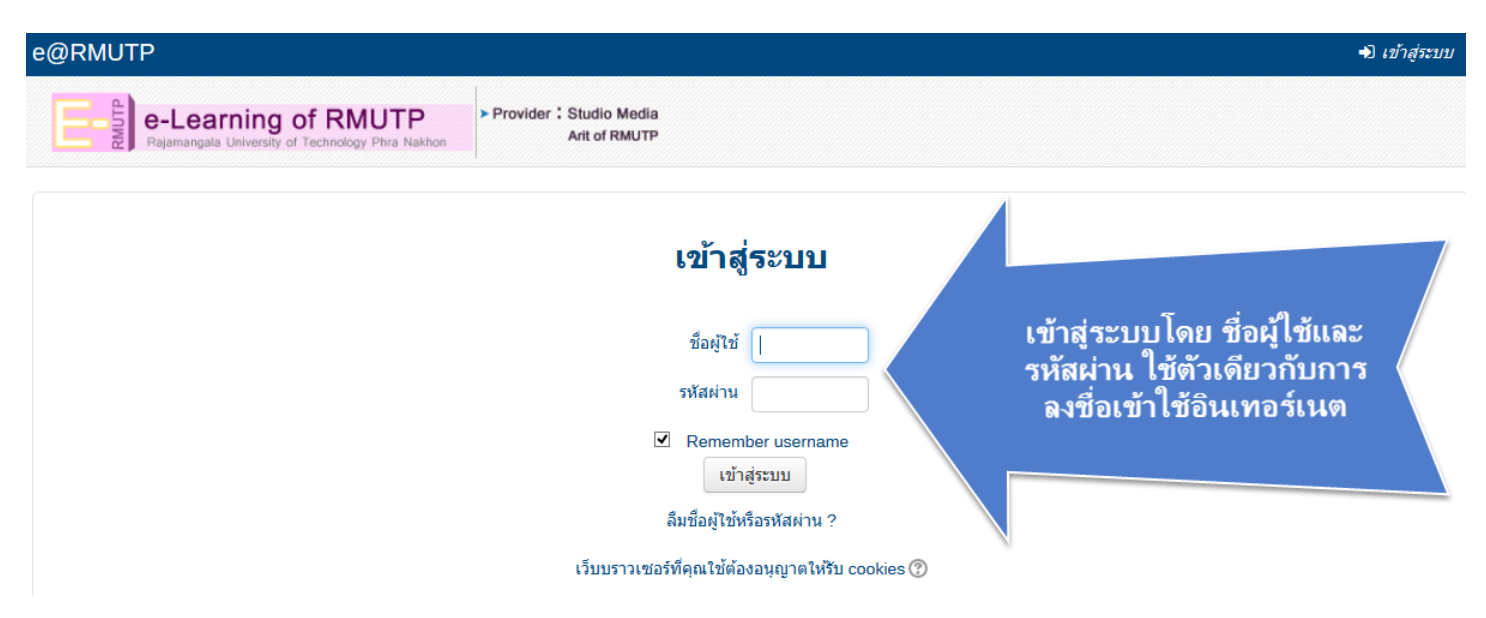

เมื่อทำการลงชื่อเข้าสู่ระบบแล้ว จะต้องทำการสมัครเพื่อเข้าใช้งานระบบการเรียนการสอน ออนไลน์ในครั้งแรกก่อนเพื่อเข้าใช้ในรายวิชาต่าง ๆ

### 4.คลิกที่รายวิชาทั้งหมด

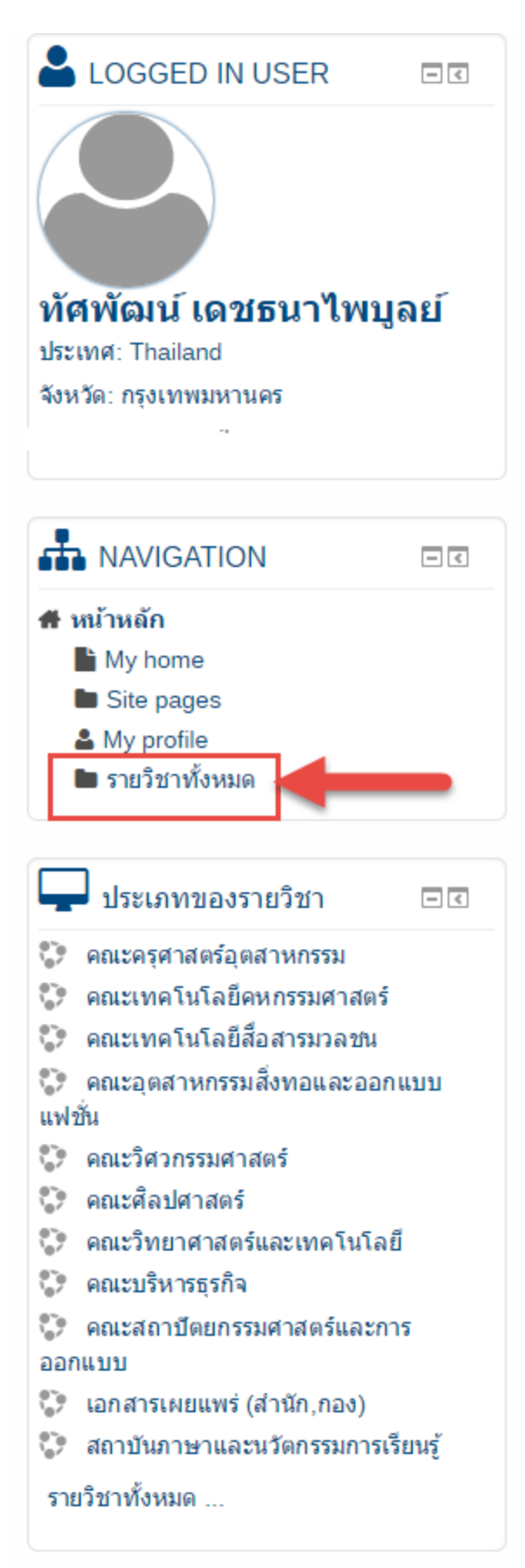

### 5.คลิกที่สถาบันภาษาและนวัตกรรมการเรียนรู้

- คณะครุศาสตร์อุตสาหกรรม
- คณะเทคโนโลยีคหกรรมศาสตร์
- ▶ดณะเทดโนโลยีสื่อสารมวลชน
- ▶ดณะอุตสาหกรรมสิ่งทอและออกแบบแฟชั่น
- คณะวิศวกรรมศาสตร์
- คณะศิลปศาสตร์
- คณะวิทยาศาสตร์และเทคโนโลยี
- คณะบริหารธุรกิจ
- คณะสถาปัตยกรรมศาสตร์และการออกแบบ
- ▶ เอกสารเผยแพร่ (สำนัก,กอง)

สถาบันภาษาและนวัตกรรมการเรียนรู้

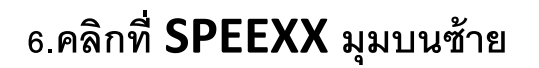

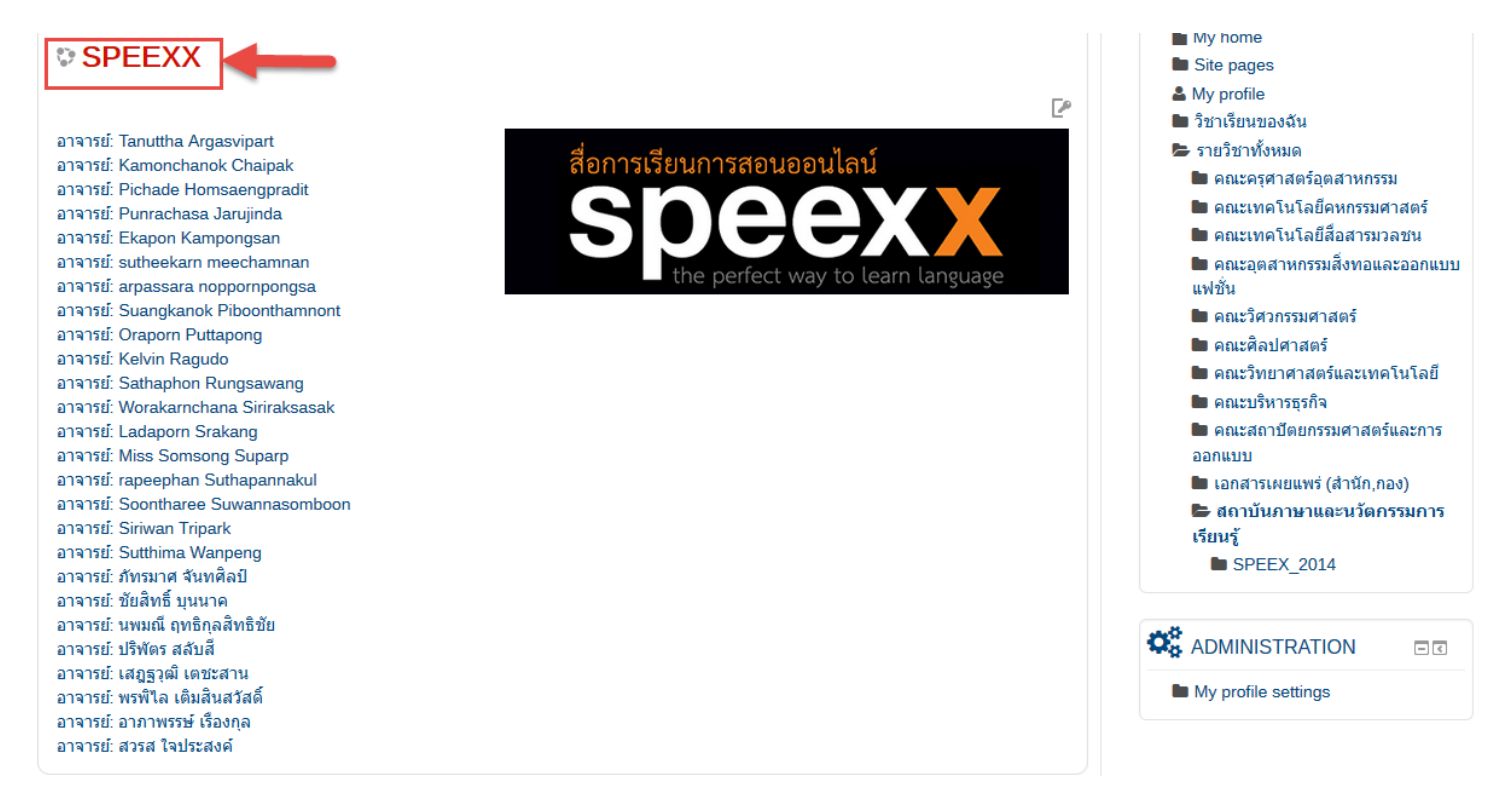

### 7.ให้ทำการใส่คีย์ผู้เรียนจะได้จากอาจารย์ผู้สอนจะใส่แค่ครั้งเดียวใส่เสร็จกดที่Enrol me

| ิ ~ ผู้เรียน  |          |        |  |
|---------------|----------|--------|--|
| Enrolment key |          | Unmask |  |
|               | Enrol me |        |  |

| SPEEXX                                                          |
|-----------------------------------------------------------------|
| สื่อการเรียนการสอนออนไลน์                                       |
| S DEEX<br>the perfect way to learn language                     |
| News forum 1 unread post                                        |
| Topic 1                                                         |
| Speexx Basic English A1                                         |
| Speexx Basic English A1                                         |
| 9.                                                              |
| ্র্ন Home A M A a A S A To A Speexx Basic English A1            |
| SPEEXX                                                          |
| Speexx Basic English A1                                         |
| SpeexxBasic English A1                                          |
| Number of attempts allowed: Unlimited                           |
| Number of attempts you have made: 1<br>Grade for attempt 1: 23% |
| Grading method: Highest attempt                                 |
| Grade reported: 23%                                             |
| Mode: O Preview O Normal                                        |
| Enter                                                           |

10.

#### Speexx Basic English A1

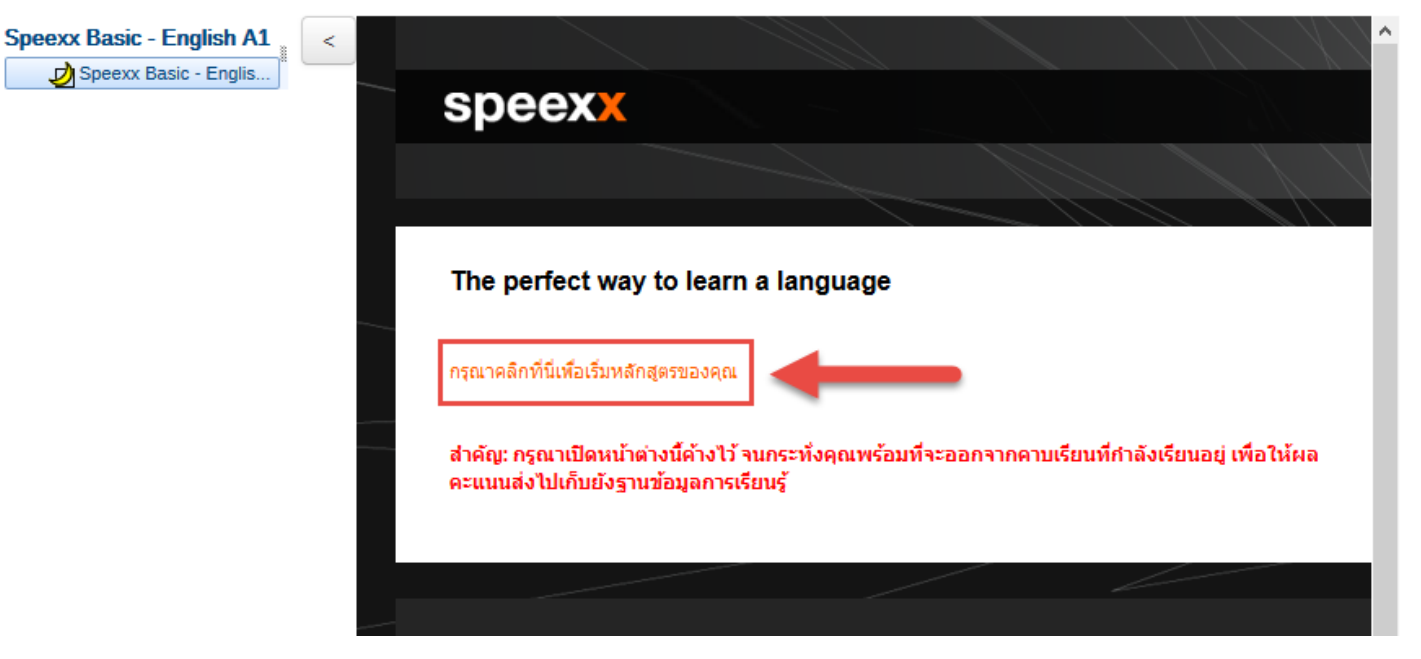

#### 11.ให้ทำการกรอกประวัติและบันทึก

|                                                  |                                                                                | ประวัติของฉัน ภาษาไทย                                                                                                    |  |  |
|--------------------------------------------------|--------------------------------------------------------------------------------|----------------------------------------------------------------------------------------------------|--|--|
| speexx                                           |                                                                                |                                                                                                    |  |  |
| ประวัติของฉัน                                    |                                                                                |                                                                                                    |  |  |
| โปรดดรวจสอบร                                     | ส้อมูลของคุณ                                                                   | ยืนดีต้อนรับสู่ Speexx                                                                                                    |  |  |
| – โปรดกรอกข้อมูส<br>สำนำหน้าชื่อ *<br>ชื่อจริง * | ลให้ครบทุกปอง<br>กรุณาเลือก ▼                                                  | Speexx คือโปรแกรมเรียนภาษาตัวใหน่ของ CLT จาก<br>บริษัท digital publishing ที่นี่คุณจะทบกับสั่งต่างๆ<br>มากมายซึ่งเป็นส่วนหนึ่งของหลักสูตรภาษา เพียงแต่เข้าสู่<br>ระบบตัวยชื่อบัญชีผู้ไข้ และรหัสผ่านตามปกติ |  |  |
| นามสกุล *<br>อีเมล *<br>ชื่อเล่น *               | RMUTP, Admin                                                                   | หลักสุดรการเรียนรู้ของคุณนั้นประกอบค่วยแบบฝึกหัดที่<br>หลากหลาย การฝึกการสื่อสาร และเครื่องมือในการพัฒนา<br>พักษะคำนล่าง ๆ เพียงแค่คลิกรายการทางช้ายเพื่อคูราย<br>ละเอียด                                   |  |  |
| เบอร์โทรศัพท์                                    | ชื่อเล่นของคุณจะเป็นชื่อที่ใช้แสดงกับผู้ใช้งานคนอื่น ๆ (ไม่ควรใช้ภาษาไทย)<br>▼ | สนุกให้เล็มที่กับหลักสูดรภาษาของคุณ<br>ทีมงาน dp                                                                                                    |  |  |
| เขตเวลา *                                        | ุกรุณาเสือก<br>เวลาในการนัดหมายจะแสดงดามเขตเวลาที่เลือก                        |                                                                                                    |  |  |
| * จำเป็นต้องกรอก                                 |                                                                                |                                                                                                    |  |  |
|                                                  | าโมาโก >                                                                       |                                                                                                    |  |  |

#### 12.คลิกที่บริเวณสีฟ้า

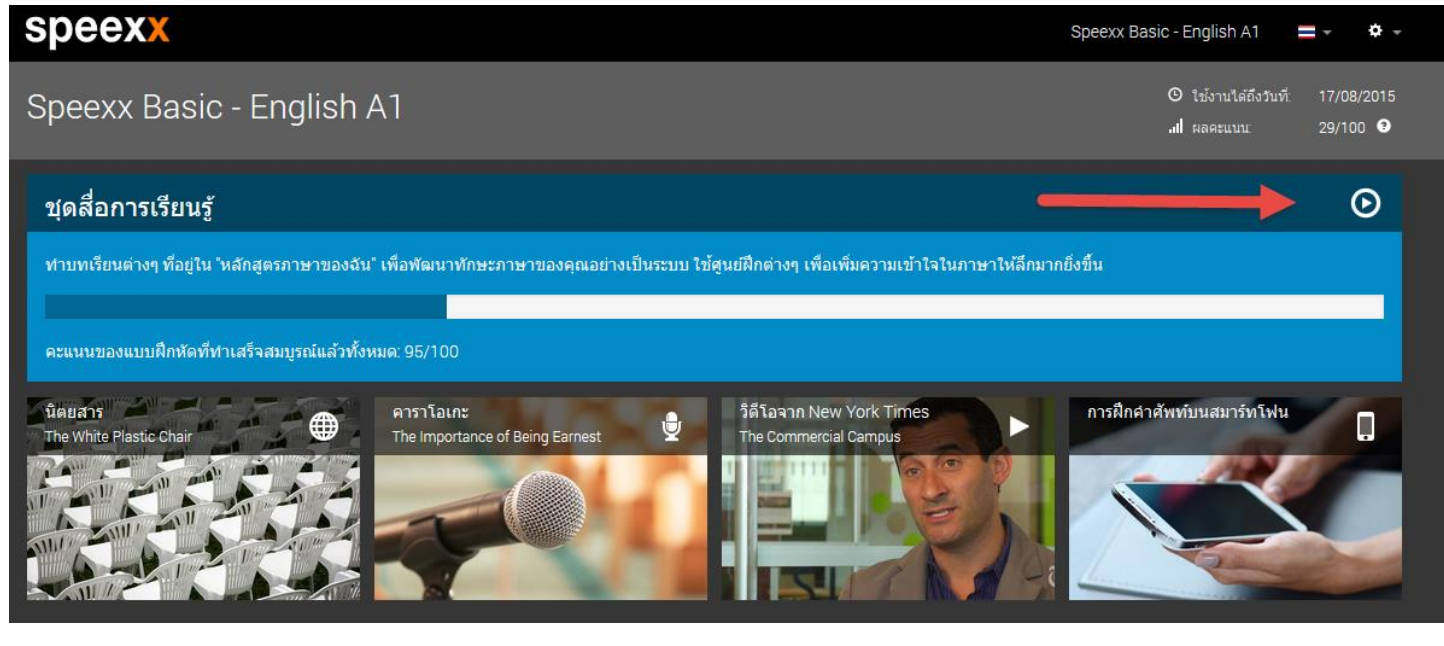

## 13. จะขึ้นแบบนี้ให้ติกที่ช่อง do not show และคลิกRun ตัวอย่างนี้ใช้ Mozilla

#### Firefox ในการเข้าใช้งาน

| speexx                                                                                                    |  |  |  |  |
|----------------------------------------------------------------------------------------------------|--|--|--|--|
| ชุดสื่อการเรียนรู้                                                                                                    |  |  |  |  |
| โปรดรอขณะทำการโหลดชุดสือการเรียนรู้ หากชุดสือการเรียนรู้ไม่เริ่มโดยอัตโนมัติ โปรดเข้าชม เว็บไซต์สนับสนุนด้านเทคนิค                                                                        |  |  |  |  |
|                                                                                                    |  |  |  |  |
| Do you want to run this application?                                                                                                    |  |  |  |  |
| Name:     Speexx Launcher       Publisher:     digital publishing AG       Location:     https://portal.speexx.com                                                                        |  |  |  |  |
| This application will run with unrestricted access which may put your computer and personal information at risk. Run this application only if you trust the location and publisher above. |  |  |  |  |
| ✓ Do not show this again for apps from the publisher and location above       Image: More Information         Run   Cancel                                                                |  |  |  |  |

#### 14.โปรแกรมกำลังโหลด

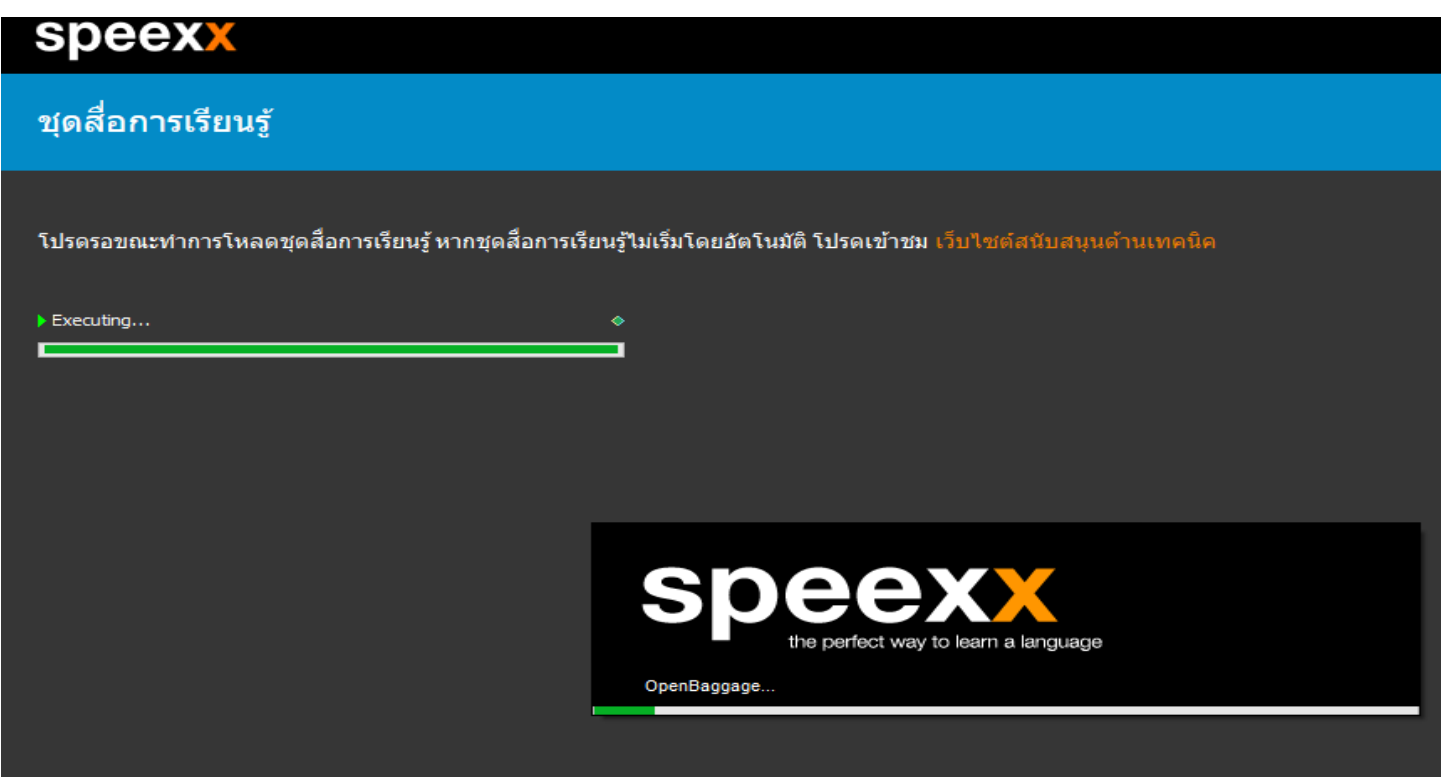

#### 15.จะได้หน้าต่างโปรแกรมเปิดขึ้นมาแบบนี้

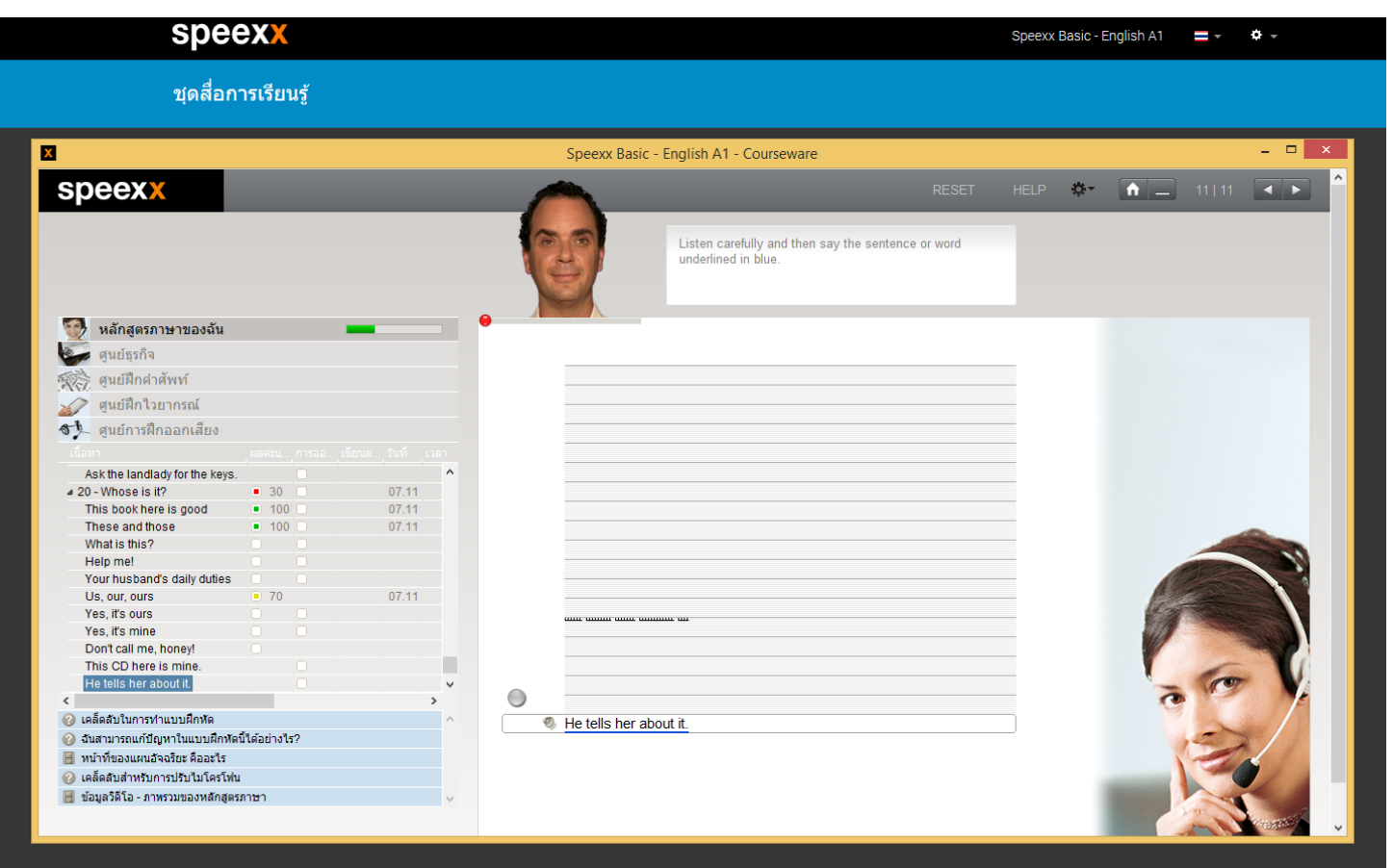